## การใช้รหัสคิวอาร์ (QR Code) สำหรับดาวน์โหลด

## รายงานประจำปี 2565 และปี 2566 (One Report) และหนังสือเชิญประชุมใหญ่สามัญผู้ถือหุ้น ประจำปี 2567

## <u>สำหรับระบบ iOS (iOS 11 ขึ้นไป)</u>

- 1. เปิดกล้อง (Camera) บนมือถือ
- 2. สแกน (หันกล้องถ่ายรูปบนมือถือส่องไป) ที่ QR Code
- 3. หน้าจอจะมีข้อความ (Notification) ขึ้นมาด้านบนให้กดที่ข้อความนั้นเพื่อดูข้อมูลประกอบการประชุม

หมายเหตุ: กรณีที่ไม่มีข้อความ (Notification) บนมือถือผู้ถือหุ้นสามารถสแกน QR Code จากแอปพลิเคชั่น (Application) อื่นๆเช่น QR CODE READER, Facebook และ Line เป็นต้น

## <u>สำหรับระบบ Android</u>

- เปิดแอปพลิเคชั่น QR CODE READER, Facebook หรือ Line
  ขั้นตอนการสแกน QR Code ผ่าน Line
  - →เข้าไปใน Line แล้วเลือก add friend (เพิ่มเพื่อน) →เลือก QR Code →สแกน QR Code
- 2. สแกน QR Code เพื่อดูข้อมูลประกอบการประชุม